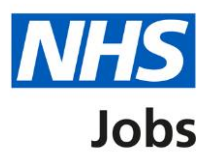

# NHS Jobs 2 user guide for GP's and CAS users

**Create a vacancy** 

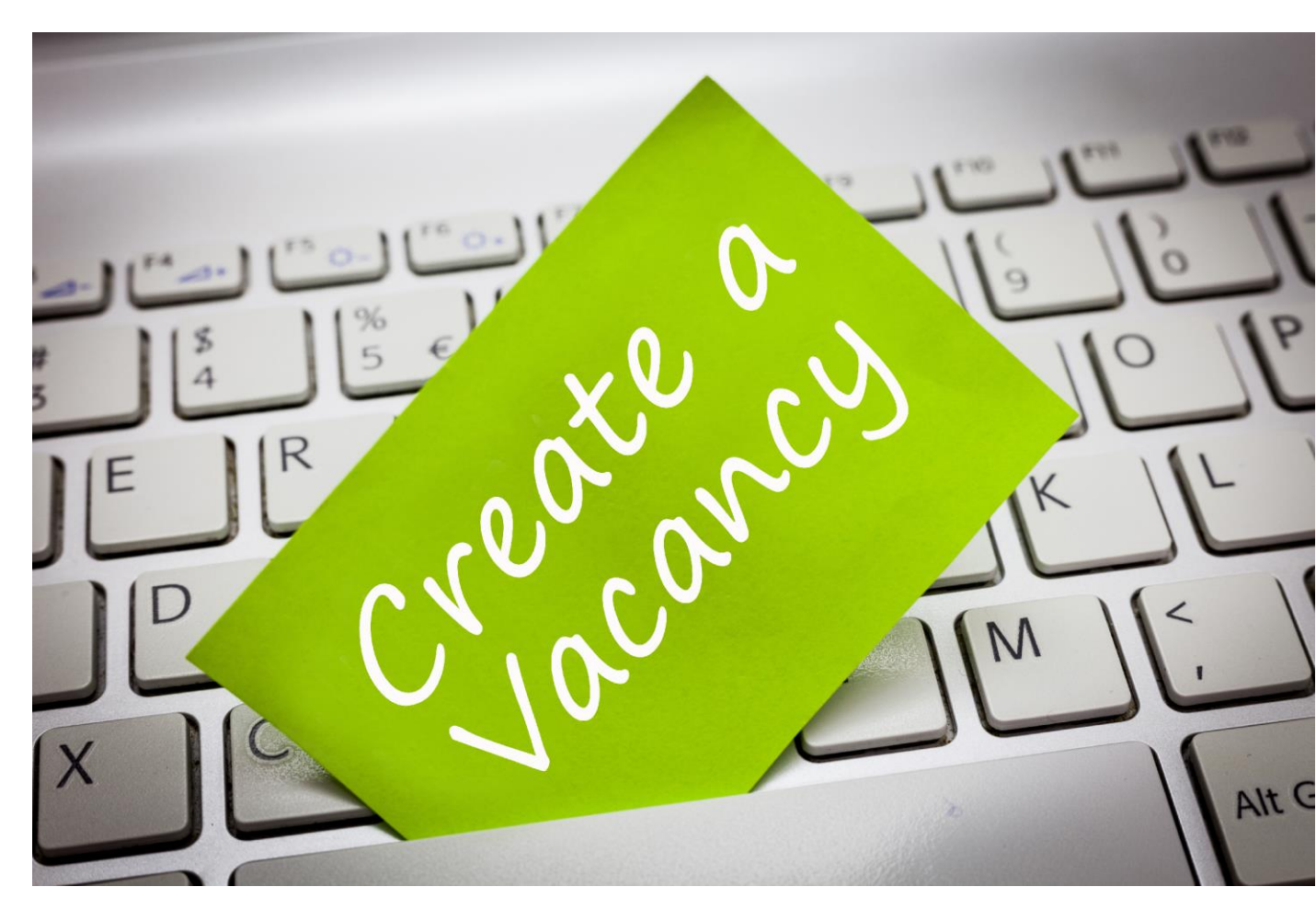

Prepared by the NHS Jobs Training and Support Manager 05/11/2019

**Delivered by the NHS Business Services Authority** 

# Contents

| Overview                                                                           | 2                    |
|------------------------------------------------------------------------------------|----------------------|
| Audience                                                                           | 2                    |
| Кеу                                                                                | 2                    |
| Create a vacancy                                                                   | 3                    |
| Vacancies page                                                                     | 3                    |
| Add a new vacancy                                                                  | 3                    |
| Job details                                                                        | 4                    |
| Key dates                                                                          | 6                    |
| Reporting                                                                          | 7                    |
| Job specific documents                                                             | 9                    |
| Approval Decision                                                                  | 10                   |
| Vacancy team                                                                       | 11                   |
| Job advert text                                                                    | 12                   |
| Placing your advert                                                                | 13                   |
| Publishing                                                                         | 14                   |
| Application forms<br>Use application form<br>CV applications<br>Welsh Applications | 15<br>15<br>16<br>16 |
| Pre application questions                                                          | 17                   |
| Application form additional questions                                              | 18                   |
| Internal documents                                                                 | 19                   |
| Upload a new document                                                              | 19                   |
| Save buttons                                                                       | 20                   |
| Sort                                                                               | 21                   |
| View vacancies                                                                     | 21                   |
| Vacancy status                                                                     | 22                   |
| Data retention                                                                     | 22                   |

# **Overview**

This guide explains how to create a vacancy, view, and sort and filter your vacancies.

# **Audience**

This guide is aimed at GP's and CAS users.

# Key

This table explains the purpose of key buttons and links in the NHS Jobs system.

| Button/Icon        | Explanation                                                                                                    |  |  |
|--------------------|----------------------------------------------------------------------------------------------------|--|--|
| •                  | Shows a list of options as a drop down menu.                                                                                                    |  |  |
| 0                  | Shows a help menu of further information as a pop up.                                                                                                    |  |  |
|                    | Shows a calendar.                                                                                                    |  |  |
| *                  | This symbol means the question is mandatory.                                                                                                    |  |  |
| BETA-B0001-19-2048 | Select the vacancy reference number to view all details of a particular vacancy                                                                                                    |  |  |
| Advert Open        | Select the vacancy status to see the history of the vacancy                                                                                                    |  |  |
| Actions            | Select Actions to perform various tasks.                                                                                                    |  |  |
| !                  | A <b>red triangle with an exclamation mark</b> highlights that the vacancy is overdue a change to its required status. Hover your cursor over the triangle to display the number of days that it is overdue. |  |  |
| Ó                  | A <b>stop-watch</b> symbol shows that a change is not overdue.                                                                                                    |  |  |
|                    | Select <b>Preview Advert</b> to view the job advert and to email vacancy details to all members of the vacancy team.                                                                                         |  |  |

# **Create a vacancy**

#### Vacancies page

Use this section to manage your vacancies.

1. From your NHS Jobs dashboard, select **Vacancies** to navigate to the vacancies page.

| My tasks             |                                                                      |                                      |                                                    |                                                    |  |
|----------------------|----------------------------------------------------------------------|--------------------------------------|----------------------------------------------------|----------------------------------------------------|--|
| Vacancies            | Tasks Pending and Unread Messa                                       | ges                                  | Vacancies                                          |                                                    |  |
| Interviews           |                                                                      | 0                                    | Not Yet Published                                  | ( <u>0</u> )                                       |  |
| PEC dashboard        |                                                                      | <u> </u>                             | Advert Closed                                      | ( <u>9</u> )                                       |  |
| Messages             |                                                                      |                                      | Shortlisting<br>Completed                          | ( <u>0</u> )                                       |  |
| Applicant finder     | Reminders                                                            |                                      | Offered                                            | ( <u>0</u> )                                       |  |
| Talent pool          | Vacancies received from ESR:                                         | 0                                    |                                                    |                                                    |  |
| Talent poor          | Vacancies pending approval:                                          | 0                                    | Applications                                       | i                                                  |  |
| Reports              | Vacancies pending information from ESR:                              | 0                                    | New/In Review                                      | ( <u>0</u> )                                       |  |
| Admin                | Job adverts due to close today:                                      | 0                                    | Shortlisted                                        | ( <u>0</u> )                                       |  |
| My preferences       | Job adverts due to close in next 5 days:                             | 1                                    | At Offer                                           | ( <u>0</u> )                                       |  |
|                      | Vacancies with new applications:                                     | 0                                    |                                                    |                                                    |  |
| Quick links          | Shortlisting decision overdue:                                       | 0                                    | Latest News                                        |                                                    |  |
| Help                 | Interviews due in next 5 days:                                       | 0                                    | Lucot News                                         | ere to NHC Jobs conficction                        |  |
| Lisers' toolkit      | Interviews due in next 30 days:                                      | 0                                    | forms                                              | Important changes to NHS Jobs application<br>forms |  |
|                      | Pre-employment checks overdue:                                       | 0                                    | On 8 August 2019 NHS Jobs will be introducing some |                                                    |  |
| Training environment |                                                                      |                                      |                                                    | t Sustan Undets (44 July)                          |  |
| Job seeker site      | System Administrators                                                |                                      | A number of impro                                  | st System Update (11 July)                         |  |
| NHS Jobs Newsletters | System Auministrators                                                |                                      | early on 11 July. A                                | list of these updates can be found here.           |  |
| More links           | Click nere to view the system administrators for th<br>organisation. | s for this Find a Job - closing date |                                                    |                                                    |  |

# Add a new vacancy

2. On the vacancies page, select Add a new vacancy.

| My tasks         | Verneties (Objection d. 40, 540)                                                |                            |
|------------------|---------------------------------------------------------------------------------|----------------------------|
| Vacancies        | vacancies (Snowing 1 - 10 of 10)                                                | Add a new vacancy          |
| Interviews       | Cash Office Assistant Advert Open                                               | Sort by                    |
| PEC dashboard    | BETA-B0001-19-2048<br>Added: 19 Aug 2019 Advert closes: 01 Sep 2019 Views: 1232 | Status •                   |
| Messages         | CV allowed: No Applications: Direct Apply Interviews: 0 Questions: No Actions   | View                       |
| Applicant finder | Catering Assistant Advert Closed 🕥                                              |                            |
| Talent pool      | BETA-B0001-19-9229                                                              | View vacancies             |
| Reports          | Added: 16 Aug 2019 Advert closes: 26 Aug 2019 Views: 1026                       | You have 3 filters applied |
| Admin            |                                                                                 | Reset View                 |
| My preferences   | Physiotherapist Advert Closed O<br>BETA-B0003-19-2538                           | With job ref/title         |

#### **Job details**

Use this section to create the specific vacancy details.

| Job details                  |                           |          |
|------------------------------|---------------------------|----------|
| Vacancy Creation Date        | 19/09/2019                |          |
| * Employer name              | NHS Jobs BETA Service     |          |
| * Reference number           | BET/ - A-19-0094          | Generate |
| * Job Title                  | Human Resources Assistant |          |
| Specialty/Function           | Corporate Services        |          |
| Department                   | Human Resources           |          |
| * Displayed Town/Location    | Newcastle upon Tyne       |          |
| * Postcode                   | NE15 8NY                  | 0        |
| * Salary                     | £24,214 to £30,112        |          |
| Working pattern              | 37.5 hours per week       |          |
| * Job Type                   | Permanent •               |          |
| Suitable for newly qualified | applicant?                |          |

3. The Vacancy Creation Date field and \*Employer name field are automatically completed. As a Central Advertising Service user the Employer name cannot be amended.

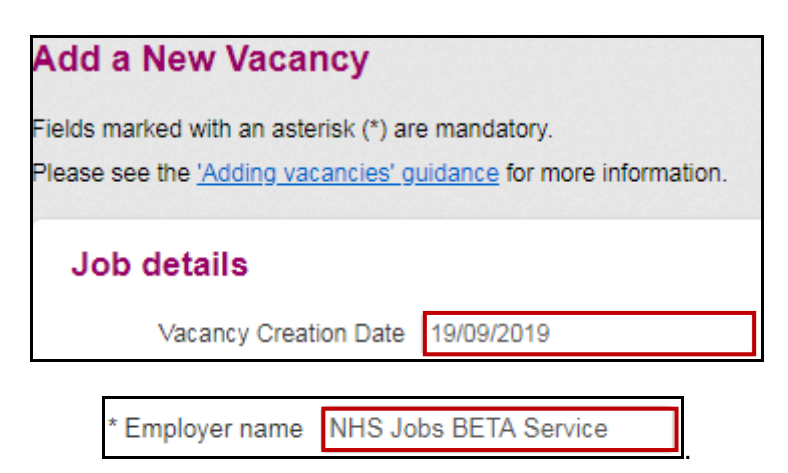

4. Each vacancy must have a unique reference number. Select **Generate** to add a unique value to the **\*Reference number** field.

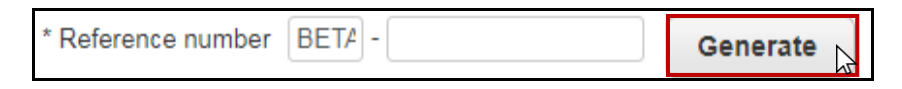

Alternatively, you can enter your own reference number.

There is a three digit prefix that is automatically added to each reference number. This cannot be changed.

Once an advert has been published, the reference number cannot be changed.

5. Complete the \*Job Title, Speciality/Function and Department fields. The department name is your name of your organisation/general practice.

|    | * Job Title     |    |  |
|----|-----------------|----|--|
| Sp | ecialty/Functio | on |  |
|    | Department      |    |  |

6. Use the \*Displayed Town/Location field to input the location of the vacancy for applicants.

7. The postcode for your organisations head office will automatically appear in the **\*Postcode** field. If this is incorrect, you can overwrite this information.

|            |          | 0 |
|------------|----------|---|
| * Postcode | NE15 8NY | • |
|            |          |   |

8. You can use the **\*Salary** field to enter the salary (e.g. £24,214 to £30,112), or nonnumerical information (e.g. negotiable/depending on experience). Should you opt to insert non-numerical information please note your advert will not get displayed on 'Find a Job' (Government website).

| * Salary |  |
|----------|--|
|          |  |

**9.** Complete the **Working pattern** field (e.g. 37.5 hours per week). This field can be used to describe the working days, hours, or times.

| Working pattern |  |
|-----------------|--|
|-----------------|--|

**10.** In the **\*Job Type** field use the drop down menu to select the job type (e.g. Permanent or temporary). An optional field, Fixed term contract length, will appear where relevant.

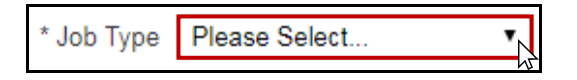

**11.** Use the **Suitable for newly qualified applicant?** tick box to indicate whether you want your vacancy to be visible to applicants that search for newly qualified jobs.

| Suitable for newly qualified applicant? | Ŗ |
|-----------------------------------------|---|
|-----------------------------------------|---|

### **Key dates**

Use this section to add an optional interview date and mandatory closing date for the vacancy.

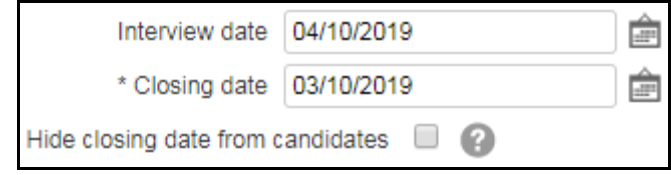

**12.** Complete the **Interview date**. You can enter the date or select it from the calendar.

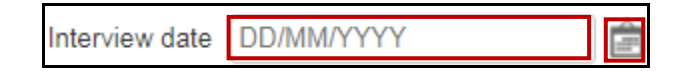

**13.** The **\*Closing date** field will be automatically completed. However, you can change this date the date by entering a new date or selecting it form the calendar.

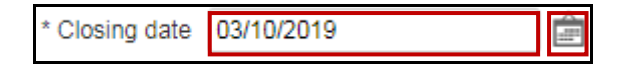

14. You can also use the **Hide closing date from applicants** tick box if you do not want the closing date to appear on your vacancy. If you choose to hide the closing date your advert will not get displayed on Find a Job' (Government website).

| Hide closing date from candidates |  |
|-----------------------------------|--|
|-----------------------------------|--|

# Reporting

Use this section for reporting purposes nationally.

| * Whole time equivalent (WTE) | 1                                                                                                    |   |
|-------------------------------|----------------------------------------------------------------------------------------------------|---|
| * Qualified Position          | Yes - qualifications required                                                                                                    |   |
| * Staff Group                 | Administrative & Clerical                                                                                                    |   |
| * Pay Scheme                  | Agenda for change                                                                                                    |   |
| * Pay Band/Pay Scale          | 5 🔹                                                                                                    |   |
| * Area of Work                | Administration                                                                                                    | 0 |
| * Occupational Code           | Enter a code<br>G2A<br>Admin and estates<br>Admin and estates central functions staff<br>Clerical & administrative Central functions<br>V | 8 |
| Cost Centre                   |                                                                                                    |   |

15. Enter a value in the \*Whole time equivalent (WTE) field

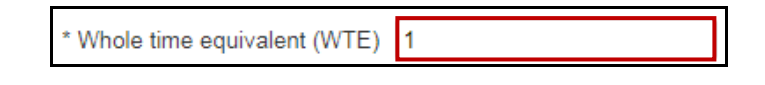

- 16. Use the drop down menus to complete the next fields including:
  - \*Qualified Position
  - \*Staff Group (e.g. Administrative & Clerical)
  - \*Pay Scheme (e.g. Agenda for change)
  - \*Area of Work (e.g. Administration)

| * | Qualified Positi | on Please Select | •   |
|---|------------------|------------------|-----|
|   | * Staff Group    | Please Select    |     |
|   | * Pay Scheme     | Please Select    | Ĩ   |
| * | Area of Work     | Please Select    | - C |

**17.** Complete the **\*Occupational Code** field (if known) or use the drop down menu to select it from a list. If you do not know the 'Occupational code' please select 'Not supplied' 3 times.

| * Occupational Code | Enter a code                                |   | 0 |
|---------------------|---------------------------------------------|---|---|
|                     | G2A                                         |   |   |
|                     | Admin and estates                           | Ţ |   |
|                     | Admin and estates central functions staff   | • |   |
|                     | Clerical & administrative Central functions | ۲ |   |
|                     |                                             |   |   |

**18.** Enter a value in the **Cost Centre** field (if applicable)

| Cost Centre |  |
|-------------|--|
|-------------|--|

#### Job specific documents

Use this section to add documents as attachments.

**19.** To upload a file, select **Choose File** in the relevant box. You can add documents including:

- \*Job Description
- Person Specification
- Risk Assessment
- Additional vacancy specific document

| Job-specific documents                                                                 |                                                                                                    |
|----------------------------------------------------------------------------------------|----------------------------------------------------------------------------------------------------|
| If you are using a KSF Job Descr<br>Person Specification empty. Othe<br>Specification. | iption then enter this in the Job Description field and leave the<br>rwise you should enter both a Job Description and a Person |
| You can choose either a job desc<br>Supported file types are .rtf, .doc<br>MB.         | ription from within the system or upload a new one.<br>x, .doc, .pdf, .ppt, .pptx, .xls, xlsx with file size of less than 1     |
| * Job Description                                                                      | Upload a file<br>Choose File<br>No file chosen                                                                                  |

Please avoid uploading attachments in Word **docx** format as applicants who use certain electronic devices are unable to open docx attachments.

# **Approval Decision**

This section is not available to users who have access to Central Advertising Service accounts.

20. Tick the No box.

| Approval                                                                                                    |                                                                        |
|----------------------------------------------------------------------------------------------------|------------------------------------------------------------------------|
| The approval process on NHS Jobs routes the vacancy t<br>enabling them to view the details and approve or decline<br>' <u>Approving vacancies' guidance</u> for more information. | through from 1 to 4 approvers in turn,<br>with a click. Please see the |
| Vacancy approval on NHS Jobs? 🔘 Yes                                                                                                    | No No                                                                  |

#### Vacancy team

Use this section to add your vacancy team members.

**21.** Enter the email addresses of the:

- Recruiting Manager
- Recruitment Officer

When you start typing an email address, the system will automatically display a list of users in your organisation to choose from. Contact your System Administrator if you are unable to find the correct person, as they may need to change their permissions.

This information is not visible to the applicant.

#### 22. Select Add reviewer to add up to 10 reviewers.

\* Recruitment Officer

| Vacancy team                                                                                                    |                                                                                                    |
|----------------------------------------------------------------------------------------------------|----------------------------------------------------------------------------------------------------|
| Set up the members of the team<br>member. Team members need to<br>be sent to all vacancy team mem<br>marked with "*". | for this vacancy by entering an email address for each team<br>have an active NHS Jobs account. Email communication can<br>bers from the 'Actions' screen. Mandatory members are |
| * Recruiting Manager                                                                                                  |                                                                                                    |
| r                                                                                                    |                                                                                                    |

#### Job advert text

Use this section to create the key information that will be presented to potential applicants.

**23.** Enter a summary and description of the job in the **\*Advert main text** box. Remember to include the full name of your organisation/general practice.

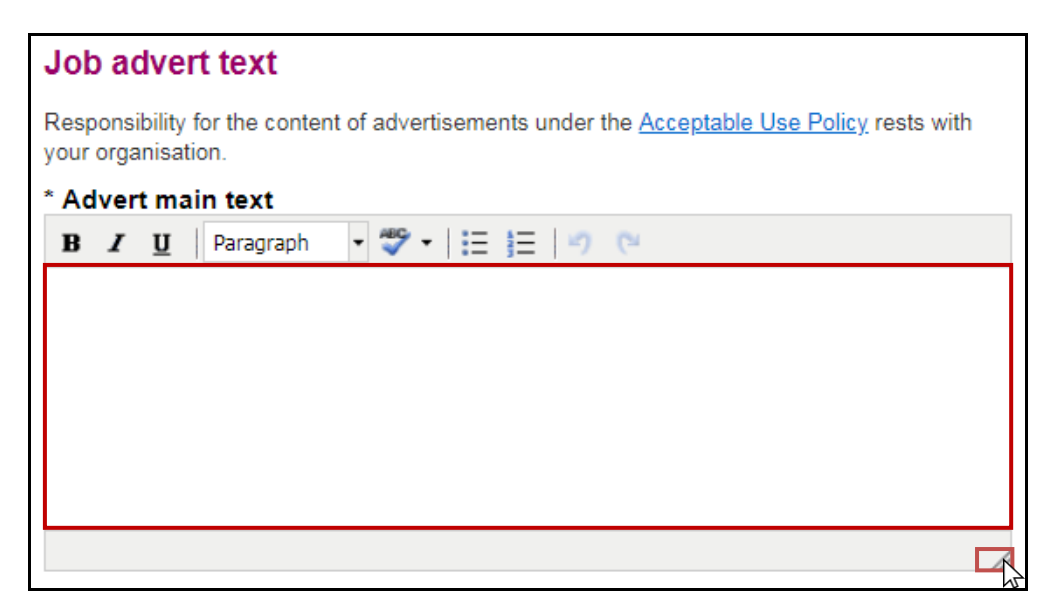

You can enlarge the box by selecting and dragging on the **striped triangle** icon in the bottom right corner of the text box.

#### **Placing your advert**

Use this section to place your advert.

24. Use the **Displayed Contact Email Address** field, the **Displayed Contact Name** field and the **Displayed Contact Telephone Number** field to enter the details of the advert owner. This information is visible to the applicant and can be used to contact you for any questions or queries relating to the vacancy.

| Placing your advert                |  |
|------------------------------------|--|
| Contact details                    |  |
| Displayed Contact Email Address    |  |
| Displayed Contact Name             |  |
| Displayed Contact Telephone Number |  |

**25.** Use the tick boxes in the **Advert options** section to select any additional information to show to potential applicants. Use the **help** icon for more information.

| Advert options                  |  |
|---------------------------------|--|
| Show DBS check message?         |  |
| Show Tier 2 message?            |  |
| Show "UK Registration" message? |  |

26. Use the tick boxes in the **Notification options** section to set your preferences. Use the **help** icon for more information.

| Notification options 🕜 |                                                                                                    |
|------------------------|----------------------------------------------------------------------------------------------------|
| Recruiting managers    | Apply defaults<br>Don't email<br>Email per application<br>Email when XXXXX applications<br>received per vacancy                                    |
| Recruitment officers   | <ul> <li>Apply defaults</li> <li>Don't email</li> <li>Email per application</li> <li>Email when XXXXX applications received per vacancy</li> </ul> |

## **Publishing**

Use this section to control who can view the job advert when it is published.

- 27. Use the tick boxes in the **Publishing options** section to choose how you would like your vacancy to be published.
  - All NHS Jobs Visitors your advert will appear in a job search by all users.
  - Internal Only your advert will only appear to applicants that search for that specific advert reference, or followed a link from your intranet, vacancy bulletin or internal communication.
  - **Group Internal Only** is similar to the **Internal Only** option, but allows a number of organisations to advertise to internal staff within a group.

| Publishing options 📀     |                                                                                                    |
|--------------------------|----------------------------------------------------------------------------------------------------|
| Publish this vacancy for | <ul> <li>All NHS Jobs Visitors</li> <li>Internal Only</li> <li>Group Internal Only</li> <li>Organisation Restricted</li> <li>National Restricted</li> </ul> |

Organisation Restricted' and 'National Restricted' options are not available to Central advertising service users.

**28.** Use the tick box if you want your job advert to be posted to the EURES European Jobs Mobility Portal via the Find a Job website.

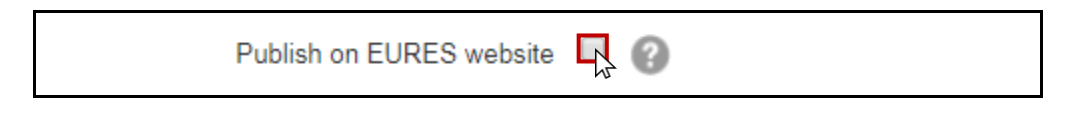

## **Application forms**

Use this section to control the options for how an applicant can apply for your vacancy.

#### **Use application form**

- **29.** Use the **\*Which application form should be used?** drop down menu to choose one of the following options:
  - Medical and Dental an application form specific to doctors and dentists.
  - Short has fewer questions about qualifications and employment history.
  - **Standard** suitable for most roles in the NHS.
  - **CV** Application allow the applicant to upload a CV along with their application.

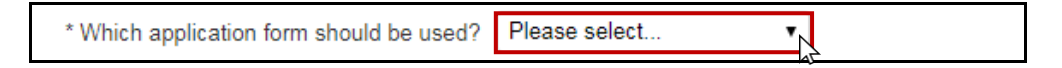

For more information about CV applications, <u>go to step 30</u>.

#### **CV** applications

In some cases, for example recruiting to senior roles, you may want to give applicants the option to attach a CV to their application form.

- **30.** Use the **\*Which application form should be used?** drop down menu and select **CV Application** from the list.
- 31. Select the Allow CV attachment? tick box.
- 32. Select the CV attachment mandatory? tick box.

| * Which application form should be used? | CV Application |
|------------------------------------------|----------------|
| Allow CV attachment?                     | w.             |
| CV attachment mandatory?                 |                |

When using the CV application option, the applicant still needs to complete an application form. This application form will be used in the shortlisting process. If you are not sure whether to allow applicants to attach a CV, check with your HR department or recruitment team.

#### **Welsh Applications**

**33.** Use the **Welsh applications accepted?** tick box to select whether applicants can apply using a Welsh language version of the application form.

| Welsh applications accepted? |  |
|------------------------------|--|
|                              |  |

### **Pre application questions**

**34.** You can use pre application questions to screen applicants. For example, if they do not meet an essential requirement for the role they will be prevented from accessing the application form and applying for the vacancy.

You can choose from a range of pre-set questions, or create your own.

Pre-application questions need to be used carefully. It's important to ensure you understand the implications of using them so the process meets all employment legislation. Use the link to the **guidance document** for more information.

As a recruiting officer you have the ability to allow an applicant to answer the pre-application questions again when an applicant has submitted an incorrect answer.

| Pre-application questions                                                                          |                                    |
|----------------------------------------------------------------------------------------------------|------------------------------------|
| Please do not use these questions until<br>Please see the <u>guidance document</u> .               | you understand their implications. |
| Do you possess XXXXX qualification or equivalent?                                                  |                                    |
| Do you possess XXXXX registration?                                                                 |                                    |
| Have you passed PLAB 2?                                                                            |                                    |
| Have you passed the International<br>Qualifying Exam (IQE) or Overseas<br>Registration Exam (ORE)? |                                    |
| Are you currently employed by the<br>Employer advertising this vacancy?                            |                                    |

## **Application form additional questions**

**35.** You can use additional questions to filter applicants in or out depending on their answers. This can be a very quick and convenient way to narrow down a large number of applications.

These questions will appear after the **Supporting Information** section and are mandatory.

There are many pre-set questions to choose from and you can also create your own.

The pre-set questions have been organised into groups, making it easier for you to select the questions you want to include.

| Application form additional questions                                                                                   |  |  |
|----------------------------------------------------------------------------------------------------|--|--|
| Please do not use these questions until you understand their implications.<br>Please see the <u>guidance document</u> . |  |  |
| General                                                                                                    |  |  |
| Nursing                                                                                                    |  |  |
| Medical                                                                                                    |  |  |
| Psychologists                                                                                                    |  |  |
| Allied Health Professionals / Healthcare<br>Scientists                                                                  |  |  |
| Dental                                                                                                    |  |  |
| Fitness to Practise                                                                                                    |  |  |
| Safeguarding                                                                                                    |  |  |
| Driving                                                                                                    |  |  |
| Welsh Language                                                                                                    |  |  |
| Internal Vacancies                                                                                                    |  |  |

#### **Internal documents**

Use this section to attach any documents or notes that can be viewed by yourself, for example your business case or to tell the team you have finished shortlisting applicants. These documents and notes will not be seen by applicants.

#### Upload a new document

36. In the Internal documents section:

- select Choose File to upload a document
- use Add another document to add up to four additional documents

| Internal documents                                                                                                    |
|----------------------------------------------------------------------------------------------------|
| Upload an internal document or add an internal note in relation to this vacancy, if required. The internal documents or notes can only be viewed by members of the vacancy team or the recruitment team and can not be viewed by job-seekers and applicants. |
| Upload a new document                                                                                                    |
| You may add a maximum of 5 documents                                                                                                    |
| Document 1 Choose File No file chosen                                                                                                    |
| Supported file extensions are doc, docx, pdf, ppt, pptx, xls, xlsx.                                                                                                    |
|                                                                                                    |
| Add another document                                                                                                    |

Supported file extensions are .doc, .docx, .ppt, .pptx, .xls and .xlsx. The maximum file size is 1MB.

# **Save buttons**

This section explains the available save options.

**37.** Select one of the following options:

- Save a quick save of the details you have entered, without checking them.
- Save & list vacancies a quick save, taking you back to your list of vacancies.
- **Save & proceed** to check the details you have entered. This will only save your work if all the mandatory details are complete. Otherwise, you will be presented with a list of the errors and missing information.
- Save and publish to immediately publish the advert, provided you have completed the form correctly. This button is only available to vacancies with publishing access and CAS users.

| Actions               |
|-----------------------|
| Save                  |
| Save & list vacancies |
| Save & proceed        |
|                       |
| Save & publish        |

# Sort

Use this section to sort your vacancies.

- **38.** In the **Status** drop down menu list, select an option to show how the vacancies should be sorted.
- 39. Select View.

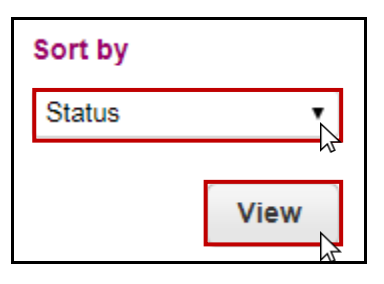

# **View vacancies**

Use this section to filter and view your vacancies.

- 40. Use the Vacancy status section to select filters
- 41. Select View to show the results
- 42. Select Reset to remove filters

| View vacancies             |  |  |
|----------------------------|--|--|
| You have 3 filters applied |  |  |
| Reset View                 |  |  |
| With job ref/title         |  |  |
|                            |  |  |
| By Recruitment Officer 🕜   |  |  |
| All Recruiters             |  |  |
| ht.                        |  |  |
| Vacancy status             |  |  |
| Not Yet Published          |  |  |
| Advert Open                |  |  |
| Advert Closed              |  |  |
| Withdrawn /                |  |  |
| Recruitment Closed         |  |  |
| Archived                   |  |  |
| On Hold                    |  |  |

# **Vacancy status**

Each vacancy has a status to describe the current stage in the recruitment process. This determines what actions you can perform next.

Statuses include:

- **Draft** the vacancy is not yet complete. You can only delete a vacancy if it is in draft status. However, once is no longer in draft it cannot be deleted.
- Received from ESR a draft vacancy has been created automatically from a file transferred from ESR.
- **Pending Advertisement** mandatory details have been completed, but the vacancy has not yet been published.
- Advert Open the advert has been published and is open to applicants.
- Advert Closed the advert has been closed and is no longer visible to applicants, or available for further applications.
- Recruitment Closed recruitment activity for the vacancy has been completed.
- Withdrawn the vacancy has been withdrawn and is no longer visible to applicants, or available for further applications. You cannot withdraw a vacancy if it has an Advert Open status.
- Archived activity on the vacancy has been completed and it is no longer required. You can only archive a vacancy if the status is **Withdrawn** or **Recruitment Closed**.

# **Data retention**

Application and vacancy data, and associated information, is retained for up to after 460 days thereafter it is deleted automatically.

To make sure information is still available for reporting purposes; key anonymous and statistical information will be copied from vacancies and applications before they are deleted.